## **QUICK START GUIDE**

## WIRELESSHART NETWORK

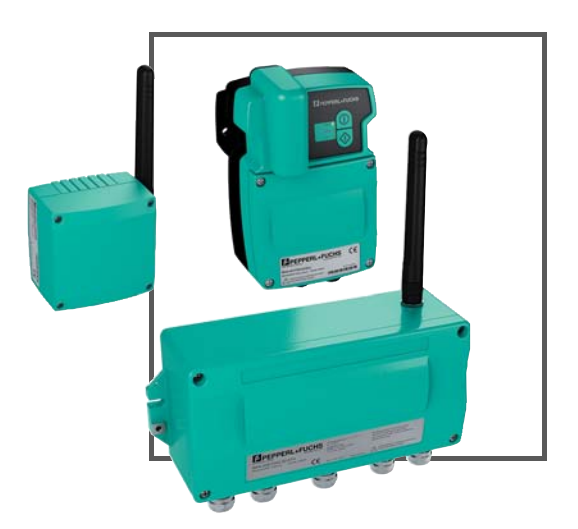

Wireless HART

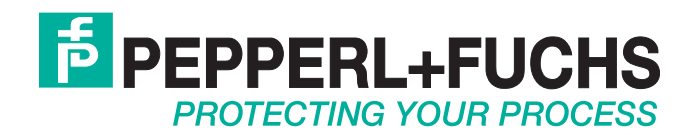

With regard to the supply of products, the current issue of the following document is applicable: The General Terms of Delivery for Products and Services of the Electrical Industry, published by the Central Association of the Electrical Industry (Zentralverband Elektrotechnik und Elektroindustrie (ZVEI) e.V.) in its most recent version as well as the supplementary clause: "Expanded reservation of proprietorship"

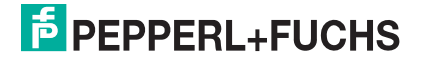

| 1 | WirelessHART Gateway 4                |
|---|---------------------------------------|
| 2 | WirelessHART Adapter7                 |
| 3 | WirelessHART Temperature Converter 12 |

1

### WirelessHART Gateway

#### **Connections and Interfaces**

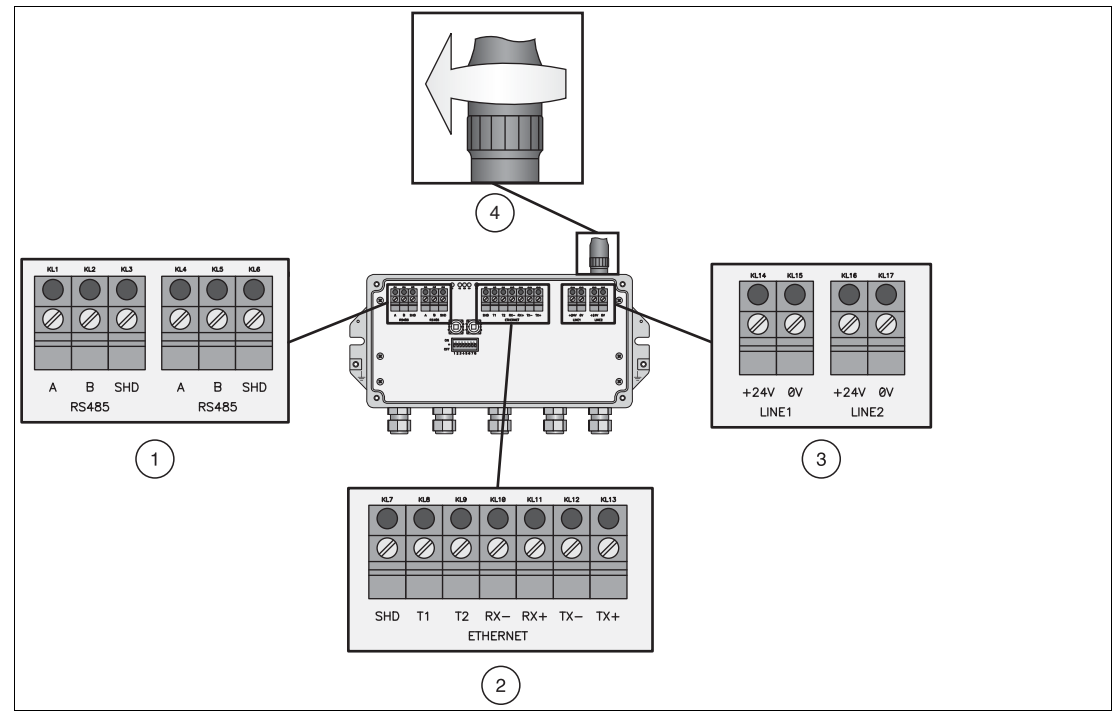

Figure 1.1 RS485, Ethernet and power supply connections of the Gateway

- 1 RS485 terminal blocks (daisy chain possibility)
- 2 Ethernet terminal block
- **3** Redundant power supply connection
- 4 Antenna connection

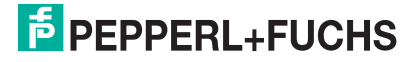

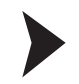

#### Installing the WirelessHART Gateway

1. Install the Gateway in a good location considering the propagation of the radio signal. > Further information: chapter 3.1 of the WHA-GW manual.

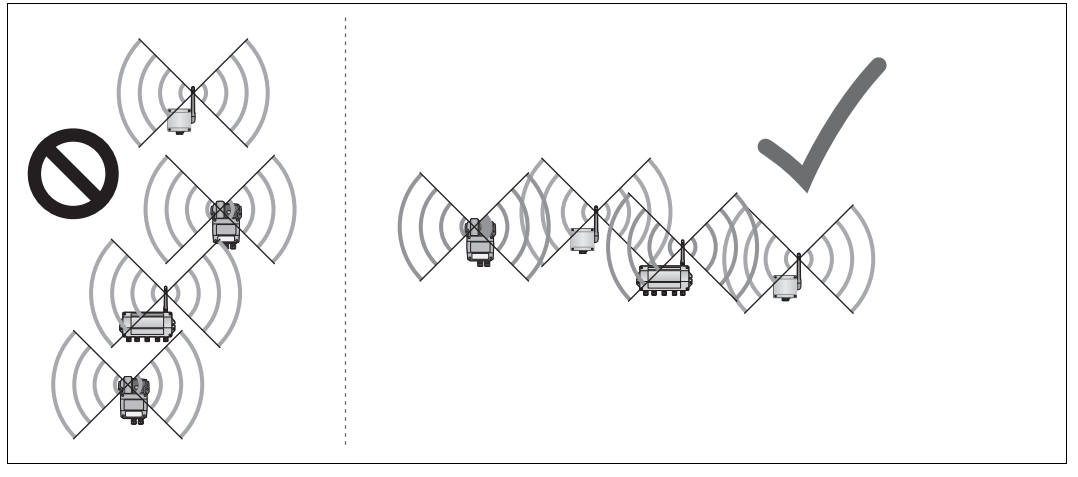

Figure 1.2

Poor positioning (left) and good positioning (right)

 Connect the Gateway to the host system using RS485, Ethernet or both. If you are using the Ethernet connection, there are two wiring options (see following figure).
 Further information: chapters 3.3 and 3.4 of the WHA-GW manual.

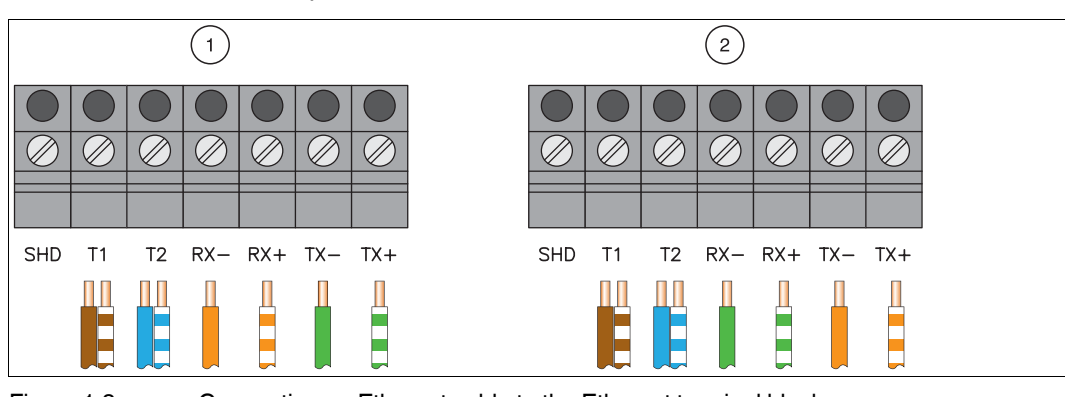

Figure 1.3

Connecting an Ethernet cable to the Ethernet terminal block

3. Screw the antenna to the antenna connection and then connect the Gateway to a power supply (see figure 1.1).

> Further information: chapters 3.5 and 3.6 of the WHA-GW manual.

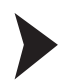

#### Parameterizing the WirelessHART Gateway

- You may parameterize the Gateway using the DTM software or the browser-based web interface. Depending on your type of connection, configure the network connection and the communication DTM parameters (see table below).
   For further information refer to chapters 4 and 5.1 of the WHA-GW manual.
- Power up the Gateway and set at least the two parameters Network ID and Join Key (Parameter > Wireless Communication > Setup, see following screenshot). Then press Write Join Information. Other parameters depending on your application can be set later. For further information refer to chapter 5.4.1 of the WHA-GW manual.

|                                  | Parameterization                                                                           |                                                                                                    |                                                                                                    |  |  |
|----------------------------------|--------------------------------------------------------------------------------------------|----------------------------------------------------------------------------------------------------|----------------------------------------------------------------------------------------------------|--|--|
|                                  | via RS485 Comm DTM via Ethernet Comm DTM                                                   |                                                                                                    | via web interface                                                                                           |  |  |
| Required software                | PACTware and "HART<br>Communication" DTM                                                   | PACTware and "HART<br>IP Communication"<br>DTM                                                                                                    | Web browser                                                                                                 |  |  |
| Windows <sup>®</sup><br>settings | Check COM port of<br>RS485–RS232/USB<br>converter:<br>Device Manager ><br>Ports(COM & LPT) | Local Area Connection Properties > Internet<br>Protocol (TCP/IP):<br>IP address: 192.168.1.x<br>(x being a number between 0 255 except "1")<br>Subnet mask: 255.255.255.0 |                                                                                                    |  |  |
| DTM/Browser<br>settings          | Comm Interface: HART<br>multiplexer<br>Port: COM port of<br>RS485–RS232/USB<br>converter   | Bus address: 1<br>Gateway IP address:<br>192.168.1.1<br>UDP port: 5094                                                                                                    | Proxies: deactivated<br>Enter 192.168.1.1 to<br>access web interface<br>User name: admin<br>Password: admin |  |  |

| Whith CMF # Dollare parameterization<br>Device Name<br>Device Long Tag                                                                                                    | WHA-QW Device Revision     Whatewark Catanoo      Windows/WET Gatanoo     Descriptor                                                                                                    | ная ниц.<br>Ная ниц. | Network Tag:                                               | P+F WirelessHART Fair Panel |
|----------------------------------------------------------------------------------------------------|----------------------------------------------------------------------------------------------------|----------------------|------------------------------------------------------------|-----------------------------|
|                                                                                                    |                                                                                                    |                      | Network ID:                                                | 1945                        |
| Cohe as renerration<br>Methodation<br>Weder Commission<br>Sectorization<br>Sectorization<br>Methodation<br>Sectorization<br>Sectorizati | Network Trig:         Port Webserket Trig:         Port Webserket T |                      | Join Key Part 1 of 4 (HEX):<br>Join Key Part 2 of 4 (HEX): | *****                       |
|                                                                                                    | 80C date: () 21.04.2000<br>83C date: () 21.04.2000<br>83C lites: () 18.13.21.490%<br>Network dat date: (21.04.2000                                                                                                    |                      | Join Key Part 4 of 4 (HEX):                                | ****                        |
|                                                                                                    | Network start litee: 11.06-03<br>Allow new Devices: al. w                                                                                                    |                      | Write Join Information:                                    | >>                          |

2

### WirelessHART Adapter

#### **Connections and Interfaces**

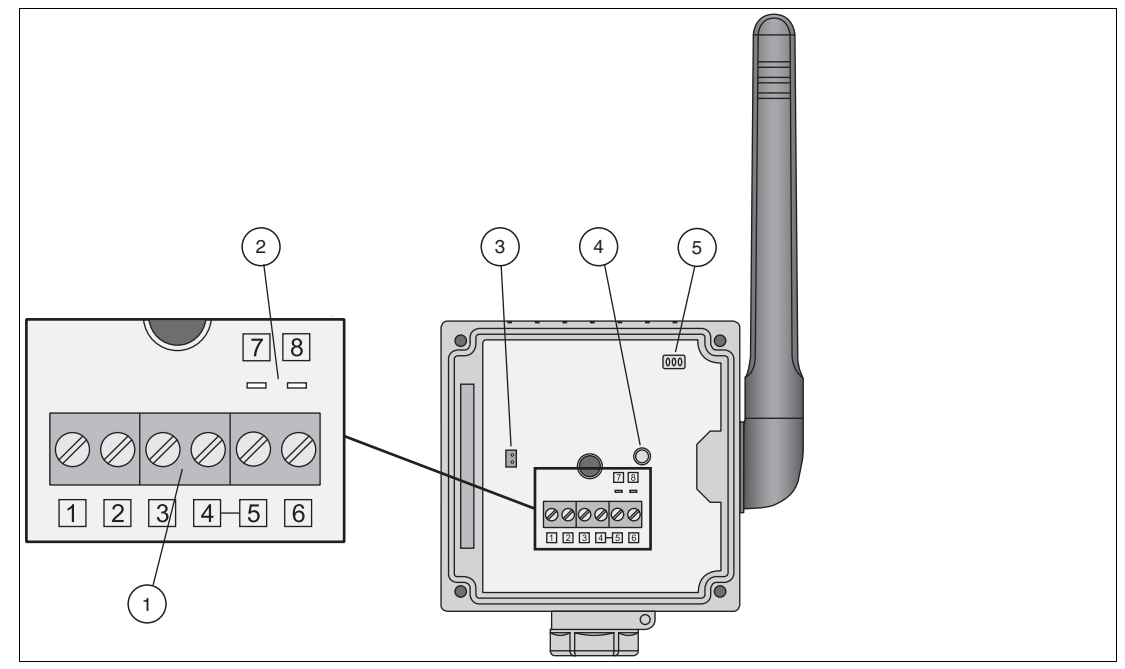

Figure 2.1 Connections and interfaces of the WirelessHART Adapter

- 1 Terminal block for connection of wired HART field device(s)
- 2 Pins for connection of HART modem
- 3 Battery connector
- 4 Button
- 5 LEDs

233231 2012-06

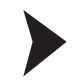

#### Installing the WirelessHART Adapter

- 1. Install the adapter in a good location considering the propagation of the radio signal (see Figure 1.2 on page 5).
  - > Further information: chapters 3.1 and 3.2 of the WHA-ADP manual.
- Choose one of the four different ways of connecting a field device to the adapter (see following table). Then connect the field device to the adapter.
   Further information: chapter 3.3 of the WHA-ADP manual.

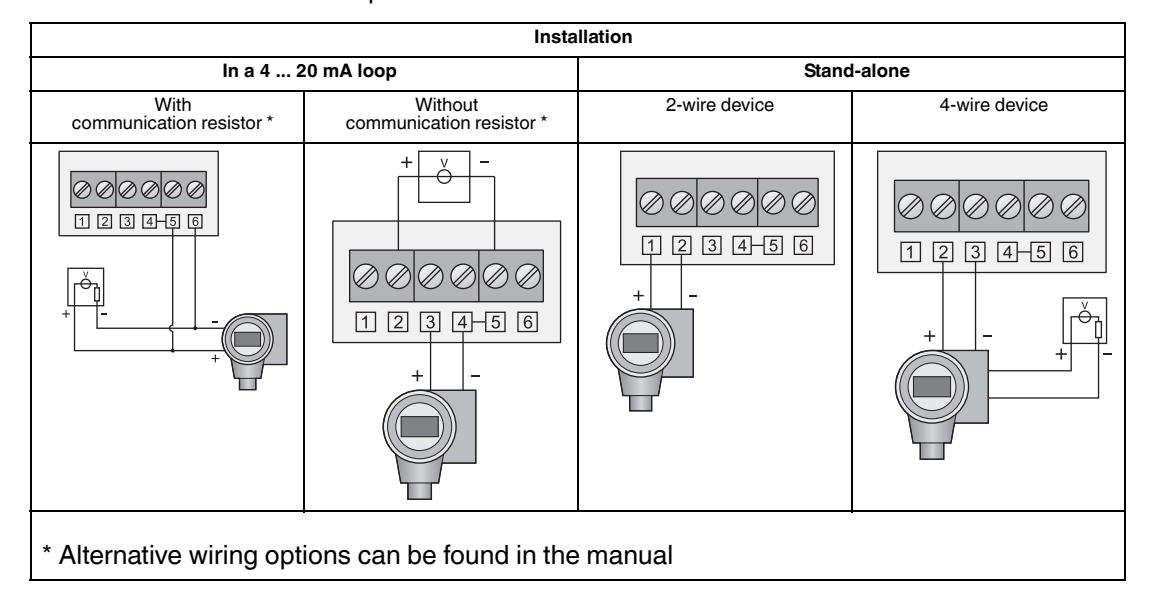

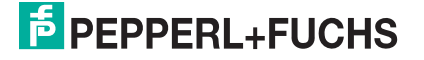

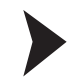

#### Connecting the battery

- 1. Insert the battery as shown in the following figure. The clips of the battery should snap into place.
  - > Further information: chapter 4.2 of the WHA-ADP manual.
- 2. Power the adapter by plugging the battery cable into the battery connector as shown in the following figure.

> Further information: chapter 4.2 of the WHA-ADP manual.

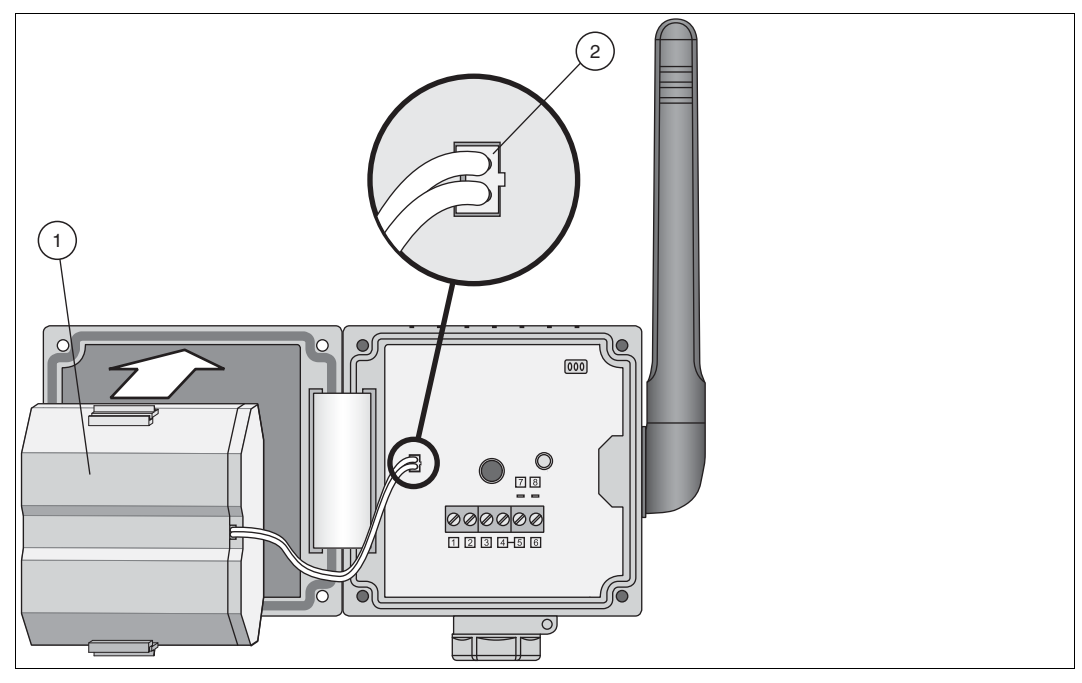

Figure 2.2 Inserting and connecting the battery

- 1 Battery
- 2 Battery cable plugged into battery connector

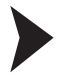

#### Parameterizing the field device

1. Connect a configuration tool (e.g. PACTware) to the field device using a HART modem.

If the adapter shall power the field device, power the adapter by connecting the battery. During the start-up phase of the adapter the field device goes on and off again.

If – after starting the communication – the field device does not power up again, power the field device for 5 minutes (time can be configured) by pushing the adapter button for more than 10 seconds until the LED flashes.

> Further information: chapter 4.1 of the WHA-ADP manual.

2. Set the following parameters for the field device.

- Device Tag and Long Tag (Hart 6 and 7 instruments) or Device Tag and Message (Hart 5 instruments).

- Polling address should be 1 or higher in case of a stand-alone installation of a 2-wire device. This reduces the power consumption. In any case note down the address.

> Further information: chapter 4.1 of the WHA-ADP manual.

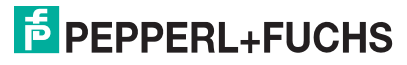

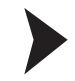

#### Parameterizing the WirelessHART Adapter

- 1. Connect a configuration tool (e.g. PACTware) to the adapter using a HART modem and pins 7 and 8 (see figure 2.1).
  - > Further information: chapter 4.3 of the WHA-ADP manual.
- Set the following parameters for the adapter.
   Further information: chapter 5 of the WHA-ADP manual.

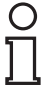

#### Note!

The following parameters marked with an asterisk (\*) may be configured wirelessly at a later time. For security reasons the other parameters have to be configured using the wired connection.

Parameterization > Identification

Set **Device Tag**, **Long Tag** and **Country Code**. Best practice: provide a link to the attached field device under **Descriptor**.

Parameterization > Wireless Communication (see following screenshot)

Set **Network ID** and **Join Key**. Press **Execute Join** to initiate the join sequence. Wait until "Normal operation commencing" is shown.

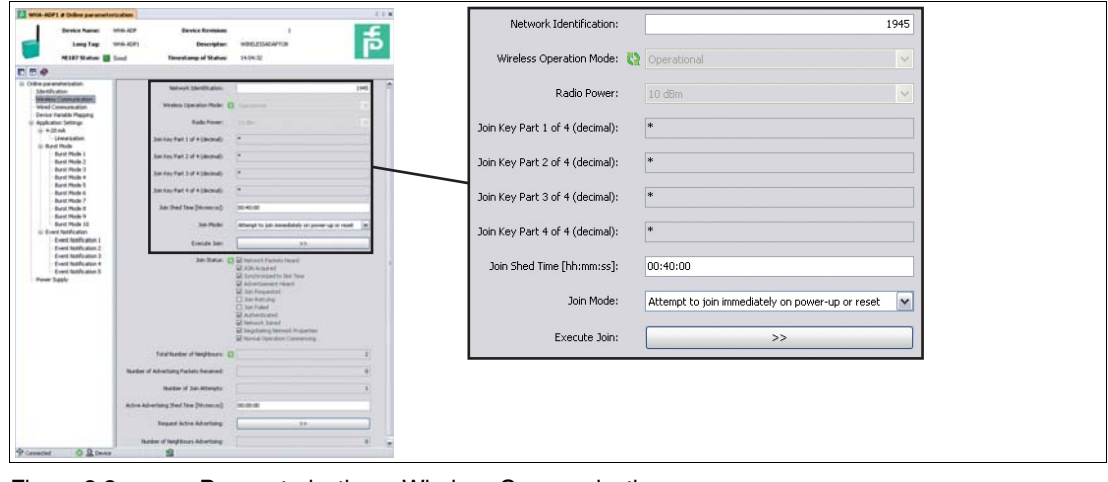

Figure 2.3 Parameterization > Wireless Communication

Parameterization > Wired Communication (see following screenshot)

Check if the field device was found by the adapter. If not, adjust the parameters. Especially **Lowest Scan Address** and **Highest Scan Address** have to match the actual field device address. In this case rescan the wired interface using **Scan Subdevices**. If still no instrument can be found, please check the settings under **Power Supply**.

| Cardina Adore a Cardine parameter                                                                                                    | 13.2<br>WHACH Device Render 1<br>WHACH Device Render VIREIDIONICA<br>Seed Neurolamy of Nation VIREIDIONICA                                                                                                    | Lowest Scan Address:  | 0  |  |
|----------------------------------------------------------------------------------------------------|----------------------------------------------------------------------------------------------------|-----------------------|----|--|
| Office percententiallue     Bentification     Window Consumination     Mindow Consumination     Mindow Consumination     Office Consumination     Office Consumination     Office Consumination     Office Consumination     Office Consumination     Office Consumination | Polity Allerer 1<br>Polity Pape - Paper Hole: 1<br>Polity Pape - Paper Hole: 2<br>Polity - Paper Hole: 2<br>Polity - Paper Hol | Highest Scan Address: | 15 |  |
| <ul> <li>Burit Hole</li> <li>Burit Hole</li> <li>Burit Hole 2</li> <li>Burit Hole 2</li> <li>Burit Hole 3</li> <li>Burit Hole 5</li> <li>Burit Hole 5</li> <li>Burit Hole 5</li> <li>Burit Hole 5</li> </ul>                                                               | Lover Sun Alberts 0<br>Infect San Alberts 0<br>San Mahama 0<br>Jan Mahama 0                                                                                                    | Scan Subdevices:      | >> |  |
| Aut Nois 1<br>But Nois 1<br>But Nois 1<br>But Nois 10<br>Cont Matheman 1<br>Cont Mathema<br>Cont Mathema<br>Cont Mathema<br>Fores Mathema<br>Fores Mathema                                                                                                    | Tendary E. Seeklow Treve & reveal creater up to bene stop<br>the Troot area array a seeklow Troot area<br>(c)                                                                                                    |                       |    |  |

Figure 2.4

Parameterization > Wired Communication

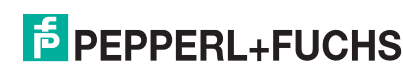

233231 2012-06

#### \* Parameterization > Device Variable Mapping

Define the device variables the adapter shall provide. Best practice: "Temperature" as SV, "RSL of best neighbour" as TV, and "Estimated Lifetime" as QV. The PV is always the loop current.

\* Parameterization > Application Settings > ... (see following screenshot)

- For simple 4 ... 20 mA transmitters set the corresponding parameters in the 4-20 mA submenu.
- For HART devices set the Burst Mode and Event Notification parameters and press Apply to activate the burst mode. Best practice: see following table.

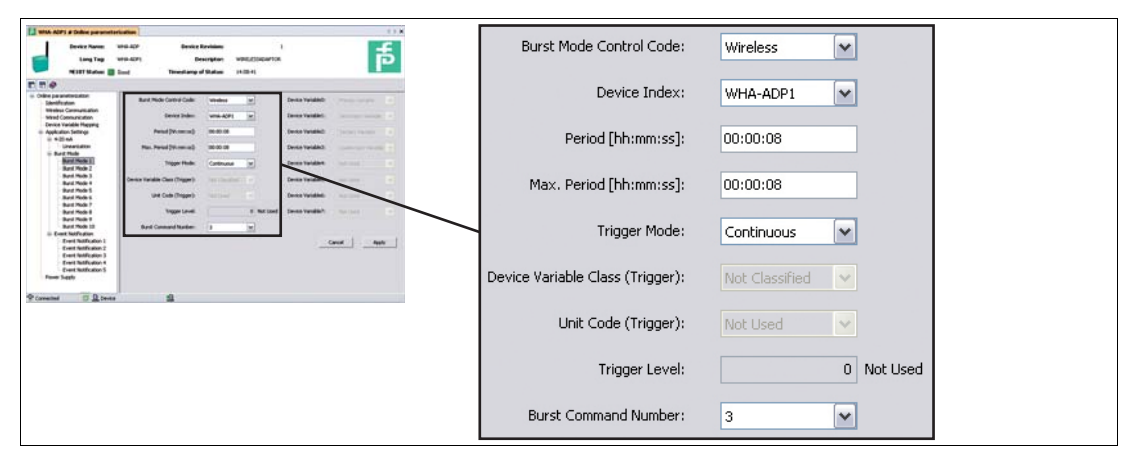

Figure 2.5 Parameterization > Application Settings > Burst Mode (see following table)

| Best practice setup for Parameterization > Application Settings > Burst Mode |            |            |                               |  |  |  |  |  |
|------------------------------------------------------------------------------|------------|------------|-------------------------------|--|--|--|--|--|
| DTM Parameter Burst Mode 1 values Burst Mode 2 values Burst Mode 3 v         |            |            |                               |  |  |  |  |  |
| Burst Mode Control<br>Code                                                   | Wireless   | Wireless   | Wireless                      |  |  |  |  |  |
| Device Index                                                                 | WHA-ADP    | WHA-ADP    | Field Device                  |  |  |  |  |  |
| <b>Period</b> (min. and max.)                                                | 00:05:00   | 00:05:00   | depending on your application |  |  |  |  |  |
| Trigger Mode                                                                 | Continuous | Continuous | Continuous                    |  |  |  |  |  |
| Burst Command<br>Number                                                      | 3          | 48         | 3                             |  |  |  |  |  |

\* Parameterization > Power Supply

Check that the best values for power management of the field device(s) are used. If in doubt consult the manual of the field device or contact its supplier.

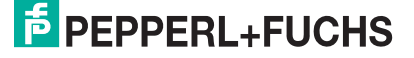

3

### WirelessHART Temperature Converter

#### Installing the WirelessHART temperature converter

- Install the temperature converter in a good location considering the propagation of the radio signal (see Figure 1.2 on page 5).
   Further information: chapters 3.1 and 3.2 of the WHA-UT manual.
- 2. Connect the temperature sensor(s) to the terminals of the sensor interface. > Further information: chapter 3.3 of the WHA-UT manual.

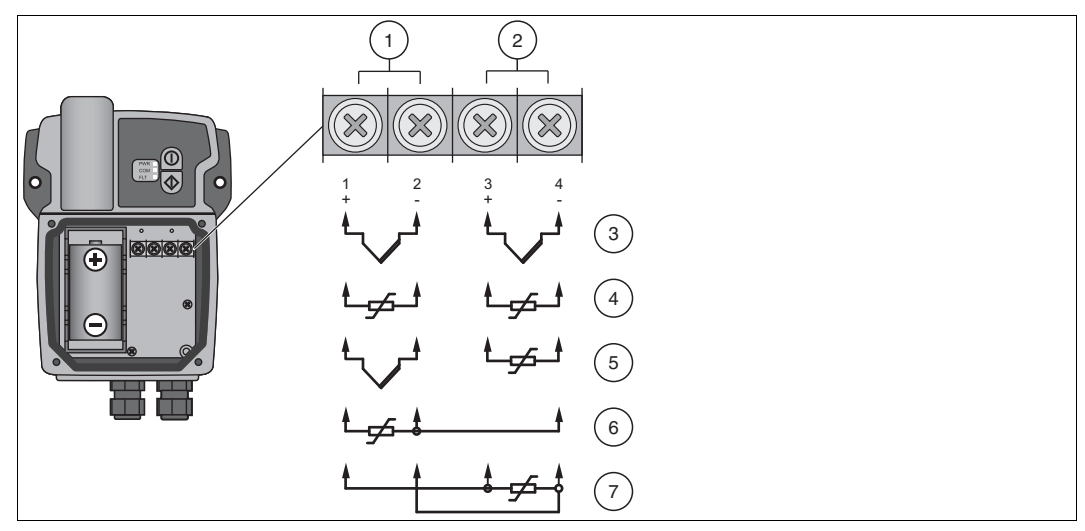

Figure 3.1 Connecting RTDs and/or TCs to the sensor interface

- 1 Input 1
- 2 Input 2
- 3 Two TCs
- 4 Two RTDs in 2-wire configuration
- 5 One TC and one RTD in 2-wire configuration (the two channels are interchangeable)
- 6 One RTD in 3-wire configuration
- 7 One RTD in 4-wire configuration

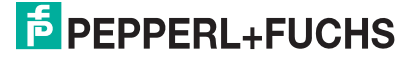

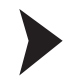

#### Parameterizing the WirelessHART temperature converter

- 1. Power the temperature converter by inserting the battery into the battery holder observing polarity.
  - > Further information: chapter 4.1 of the WHA-UT manual.

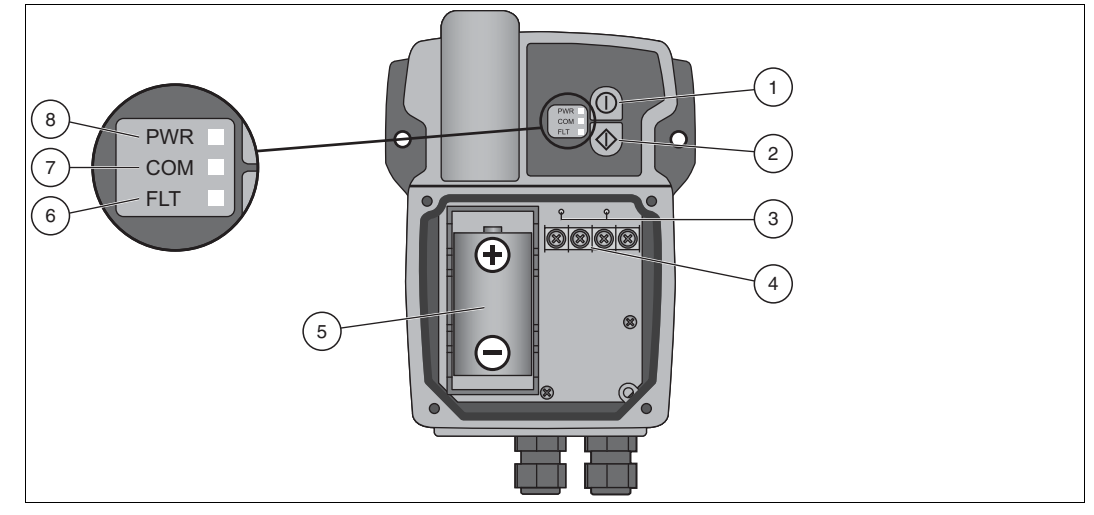

Figure 3.2 Connections and Interfaces

- 1 Button A
- 2 Button B
- 3 Wired HART connectors for HART modem
- 4 Sensor terminals
- 5 Battery
- 6 Red fault LED
- 7 Yellow communication LED
- 8 Green power LED
- 2. Switch the temperature converter on by pressing button A (the upper button) for 5 seconds. > Further information: chapter 4.2 of the WHA-UT manual.
- Connect a configuration tool (e.g. PACTware) to the temperature converter using a modem and the HART connectors located above the sensor interface. Note that you must use 20 preambles for HART communication with the WHA-UT. Otherwise the WHA-UT will not respond.
   Further information: chapter 4.3 of the WHA-UT manual.
- 4. Set the following parameters for the temperature converter (view next page). > Further information: chapter 5 of the WHA-UT manual.

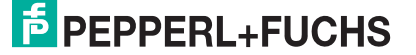

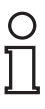

#### Note!

The parameters marked with an asterisk (\*) may be configured wirelessly at a later time. For security reasons the other parameters have to be configured with the wired connection.

Parameterization > Identification

Set Device Long Tag and Short Device Tag.

Parameterization > Wireless Communication (see following screenshot)

Set **Network ID** and **Join Key**. Press **Execute Join** to initiate the join sequence. Wait until "Normal operation commencing" is shown.

| WILA-UT # Online parameteriza                            | tion 1             |                                 |                                                    | Not      | work Idoptification  | 10                                                                                                    | ME  |
|----------------------------------------------------------|--------------------|---------------------------------|----------------------------------------------------|----------|----------------------|----------------------------------------------------------------------------------------------------|-----|
| Device TAG                                               | Mild-UT            | Device Revision                 | · £                                                | Net      | work tuencifulduon;  | 19                                                                                                    | 573 |
| MEIOT Statute                                            | Good               | Beacriptor:                     | P                                                  | Wirele   | ss Operation Mode: 🛛 |                                                                                                    | ~   |
| 8.0                                                      |                    |                                 |                                                    |          | se operation noder 😡 |                                                                                                    |     |
| Online parameterization<br>Identification                | 2                  | lat-un Sentification:           | 196                                                |          | Padio Power:         |                                                                                                    | -   |
| Introduce Communications<br>wined Communication          |                    | aless Operation Made: 🖸         | t income and the                                   |          | Read Tower           |                                                                                                    |     |
| <ul> <li>Application Settings</li> <li>Senser</li> </ul> |                    | Rado Pover:                     | 184                                                | loin Ke  | v Part 1 of 4 (bev): | *****                                                                                                    |     |
| Post 2                                                   | 30                 | Gey Part 1 of 4 (Perc))         |                                                    | Jointe   | y rait for r (nex).  |                                                                                                    |     |
| Burst Mode 1<br>Burst Mode 2                             | 30                 | Key Part 2 of 4 (herc)          |                                                    | loin Ke  | v Part 2 of 4 (bev)  | ****                                                                                                    |     |
| Burd Mode 3                                              | 39                 | Ley Part 3 of 4 (here)          |                                                    | Jointe   | y rait z or 4 (nex): |                                                                                                    |     |
|                                                          | 30                 | tay Part 4 of 4 (here):         |                                                    | loin Ke  | w Part 3 of 4 (bey): | skolkolkolkolkolk                                                                                                    |     |
|                                                          | 30                 | thed Taxe (Moneton)             | 0.45.0                                             | JUILINE  | y Part 5 01 4 (nex): |                                                                                                    |     |
|                                                          |                    | Jan Huder                       | Attange to join immediately on parent up or reset  | Jaia Ka  |                      | *****                                                                                                    |     |
|                                                          |                    | Evenue Joer                     |                                                    | JUILINE  | y Part 4 01 4 (nex): |                                                                                                    |     |
|                                                          |                    | Jan Status: C                   | Contract Packets Fixed                             | Join Sha | d Time [bbummuce]    | 00:40:00                                                                                                    |     |
|                                                          |                    |                                 | Strafowide(1): Still Tele                          | JOIN SHE | o nine (ninaninass); | 00.40.00                                                                                                    | _   |
|                                                          |                    |                                 | Set Anter Respective                               |          | auto Mandala         | and the second second s |     |
|                                                          |                    |                                 | San Falled<br>Set Automotion                       |          | Join Mode:           | Attempt to join immediately on power-up or reset                                                                                                    | ~   |
|                                                          |                    |                                 | 😡 Network James<br>😡 Negotading Network Properties |          |                      |                                                                                                    | _   |
|                                                          | 1.5                |                                 | Minimal Igenation Commenting                       |          | Execute Join:        | >>                                                                                                    |     |
|                                                          | turn of the second | Internet a substance of         |                                                    |          |                      |                                                                                                    |     |
|                                                          | ADAD D ADAD        | and a state of the state of the |                                                    |          |                      |                                                                                                    |     |
|                                                          | NEWS               | and the second second           |                                                    |          |                      |                                                                                                    |     |
|                                                          | Active Advertising | sont one forces of              |                                                    |          |                      |                                                                                                    |     |
|                                                          | Rea<br>C           | ed Adve Advertaleg              |                                                    |          |                      |                                                                                                    |     |
| and the second                                           | Notice of          | tengtions Advertising:          |                                                    |          |                      |                                                                                                    |     |

Figure 3.3 Parameterization > Wireless Communication

\* Parameterization > Application Settings > Sensor

Set the Sensor Type connected to input 1 or input 2 of the temperature converter.

\* Parameterization > Application Settings > Burst Mode (see following screenshot)

Define the device variables the adapter shall provide and press **Apply** to activate the burst mode. Best practice: see following table.

| WHA-LIT # Online parameterization                                     | n)<br>WikUT Device Revisi                         |                         | Burst Mode Control Code: | Wireless                | ~ |
|-----------------------------------------------------------------------|---------------------------------------------------|-------------------------|--------------------------|-------------------------|---|
| NUPSee 8                                                              | Good Descript                                     | wa wangess ur           | Period [s]:              | 00:00:08                |   |
| E Ordine parameterisation<br>Identification<br>Wireless Communication | Burst Hole Cardral Code:                          | Western M               | Max. Period [s]:         | 00:00:08                |   |
| Application Settings     Sensor     Jigikt 1                          | Max. Period (c)                                   | 0.00.00                 | Burst Command Number:    | Cmd 1: Primary Variable | ~ |
| Post 2<br>= Barit Hode<br>Barit Hode 1                                | Bunit Constant Notices<br>Device Variable Codelli | Cod 1: Prinary Variable |                          |                         |   |
| Burit Mole 2<br>Burit Mole 3                                          | Device Variable Code()                            |                         |                          |                         |   |
|                                                                       | Device Variable Code2:                            |                         |                          |                         |   |
|                                                                       | Device Venable Codell                             |                         |                          |                         |   |
|                                                                       |                                                   | Asty                    |                          |                         |   |
| P Connected Q Deves                                                   | 2                                                 |                         |                          |                         |   |

Figure 3.4 Parameterization > Application Settings > Burst Mode (see following table)

| DTM Parameter           | Burst Mode 1 values      | Burst Mode 2 values |  |
|-------------------------|--------------------------|---------------------|--|
| Burst Mode Control Code | Wireless                 | Wireless            |  |
| Period (min. and max.)  | depending on application | 00:05:00            |  |
| Burst Command Number    | 3                        | 48                  |  |

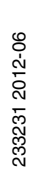

# PROCESS AUTOMATION – PROTECTING YOUR PROCESS

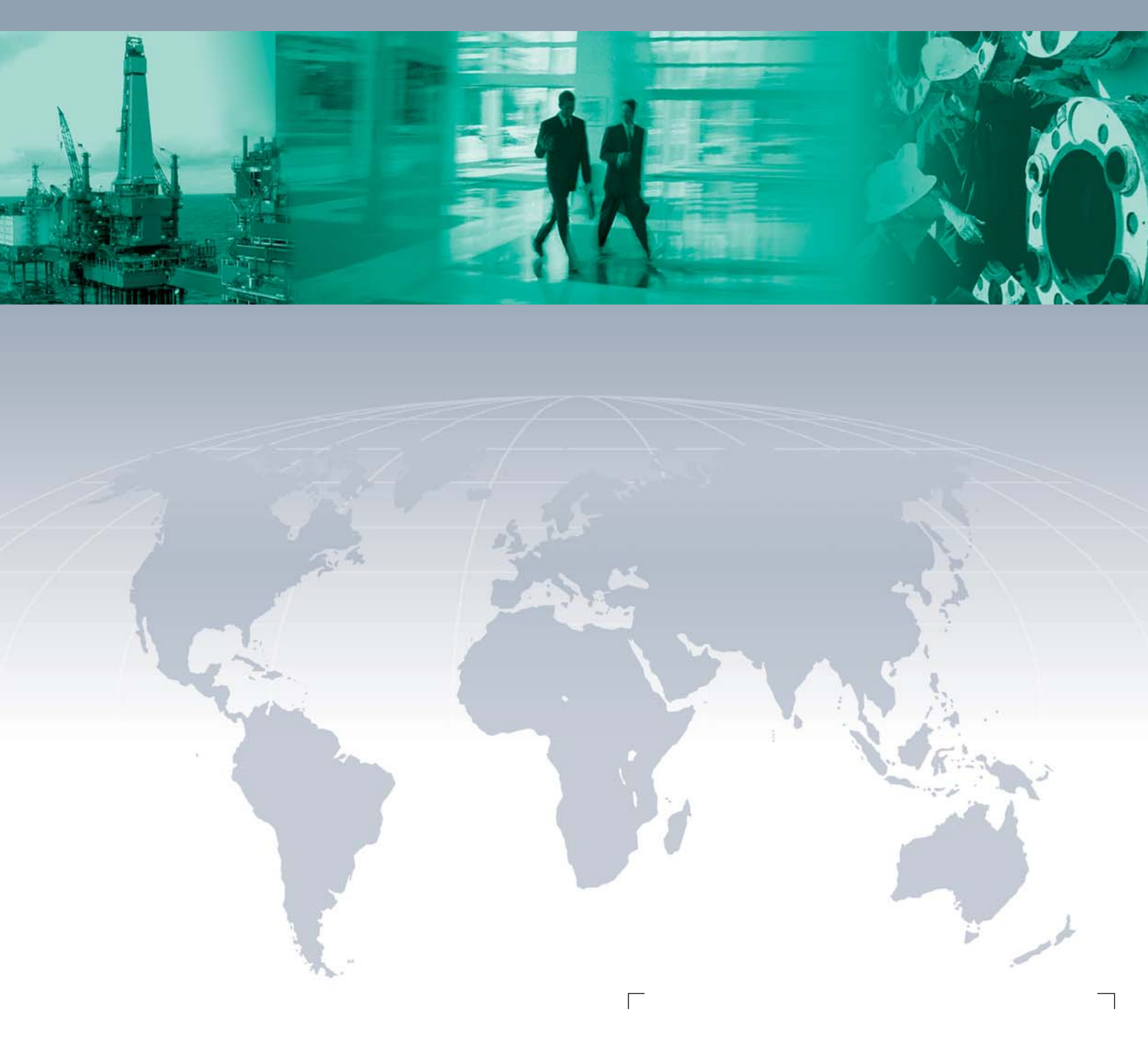

Worldwide Headquarters

Pepperl+Fuchs GmbH 68307 Mannheim · Germany Tel. +49 621 776-0 E-mail: info@de.pepperl-fuchs.com

For the Pepperl+Fuchs representative closest to you check www.pepperl-fuchs.com/pfcontact

## www.pepperl-fuchs.com

Subject to modifications Copyright PEPPERL+FUCHS • Printed in Germany

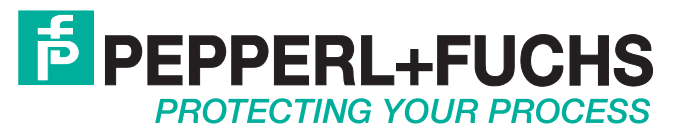

233231 / TDOCT-2355BENG 06/2012